# 关于电子证书下载说明和问题答疑

为进一步加强协会信息化建设,提高工作效率,协会下发《山 西省电力行业协会关于调整文件及证书发布方式的通知》(晋电 行协字 [2022] 8 号)文。自 2022 年 4 月 1 日起,协会在官方网 站开辟了"下载中心"专栏用于存放常用申报表格及证书,为确 保电子证书上线后正常运行,现将电子证书下载说明和问题答疑 如下:

1. 证书如何下载

证书下载请按山西省电力行业协会下载中心使用操作说明 自行下载(参考附件)。各类电子证书应在下发后1年内完成下 载,不得下载与个人和本企业无关的电子证书,不得从事对电子 证书自行修改、恶意传播等活动,造成后果自行负责。

2. 证书有效性

电子证书与纸质证书具有同等效力。电子证书上线后,不再 发放纸质证书。

3. 若查询不到核发范围内的电子证书

目前,网上可查到的电子证书主要由业务部门上传证书信息,若证书无法查到,具体原因如下:

-1-

(1) 未取得证书;

(2) 查询信息输入错误;

(3)相关业务部门暂未上传证书信息。您可联系相应业务部门。

### 4. 若发现证书信息有误如何申请更正

电子证书不得自行修改。对已生成的电子证书,因客观原因 确需更正信息,请向相关业务部门提出申请,经核实后按程序进 行更正。

### 5. 打印或查询到的证书信息有误

-2-

您可请联系相应业务部门反映情况。

附件: 山西省电力行业协会下载中心使用操作说明

山西省电力行业协会

2022年10月31日

附件:

# 山西省电力行业协会下载中心使用操作说明

由于各类证书的显示届面不同,且系统根据实际情况需 进行升级,本操作说明为通用操作步骤,查询过程中,请参 考实际系统进行。

## 1. 进入下载中心

进入协会网站一点击"专项服务"栏目中的"下载中心"图标。

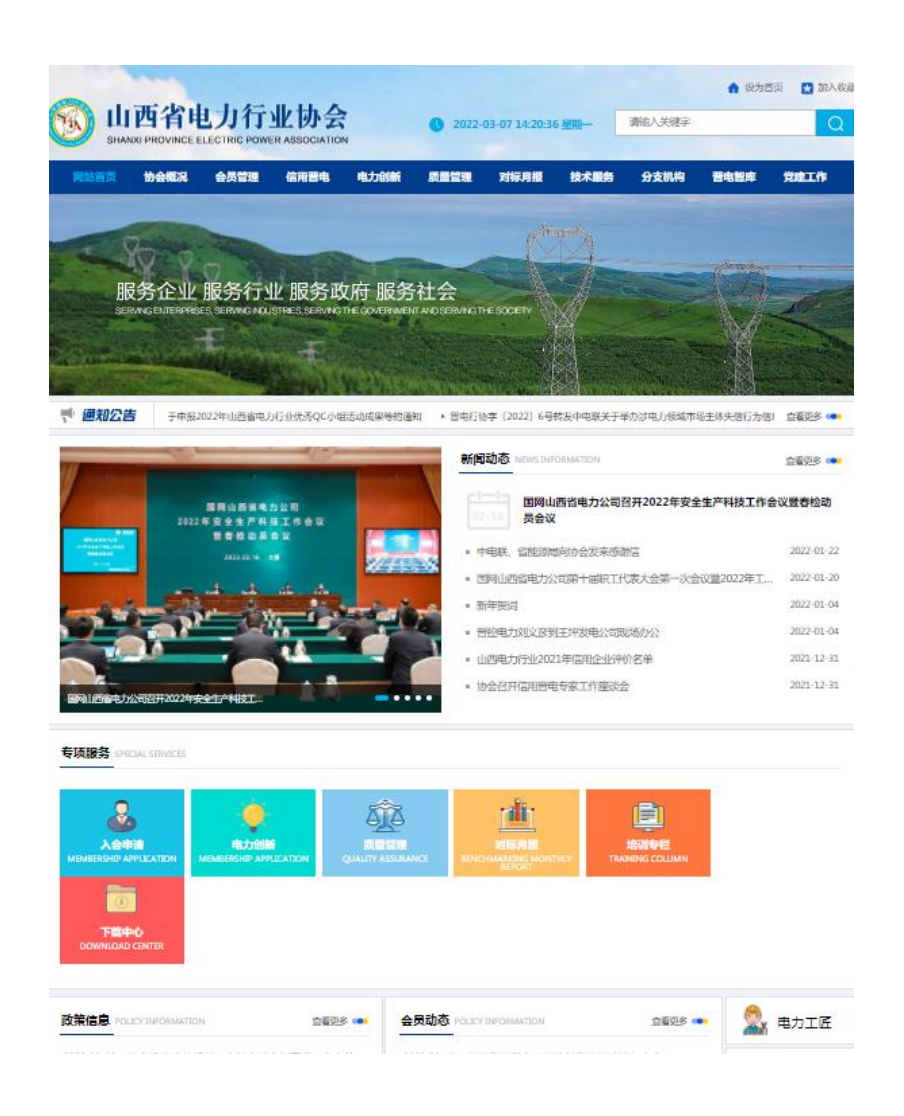

-3-

### 下载中心菜单明细

| 一级菜单 | 二级菜单   |  |  |  |  |  |  |
|------|--------|--|--|--|--|--|--|
| 证书下载 | 会员证书   |  |  |  |  |  |  |
|      | 成果证书   |  |  |  |  |  |  |
|      | 个人证书   |  |  |  |  |  |  |
| 表格下载 | 入会申请   |  |  |  |  |  |  |
|      | 会员变更申请 |  |  |  |  |  |  |
|      | 信用晋电   |  |  |  |  |  |  |
|      | 电力创新   |  |  |  |  |  |  |
|      | 质量管理   |  |  |  |  |  |  |
|      | 对标月报   |  |  |  |  |  |  |
|      | 技术服务   |  |  |  |  |  |  |
|      | 分支机构   |  |  |  |  |  |  |
|      | 晋电智库   |  |  |  |  |  |  |

备注: 1.个人证书包括专家证书、委员证书、优秀联络 员、优秀专家、优秀工程师、优秀青年工程师、优秀统计号、 优秀通讯员等。

2.成果证书包括优秀论文、质理管理、电力创新、优秀
 设计成果、培训证书、其他等。

表格下载和成果证书不需要密码,会员证书下载需提供密码(由会员管理部提供),个人证书下载需提供身份证

-4---

号(拟下一步添加)。

## 2. 查找证书

点击证书下载下拉框-选择"二级菜单"-选择"类 别"-输入检索条件-点击"查询"(各类证书均可通过输 入单一字段或组合字段实现模糊查询和查看证书)。

| 文 取 中 心 | ☆ 您当前的位置; 首页 > 下載中心 |
|---------|---------------------|
| 书下载     | 个人证书下载              |
| 会员证书    | 粪 別: 专家证书 ▼         |
| 成果证书    | 姓 名:张少杰             |
| 个人证书    | 单位名称:               |
| 格下载     | 证书编号:               |
| 入会申请    | 查询                  |
| 会员变更管理  |                     |
| 信用晉电    |                     |
| 电力创新    |                     |
| 质量管理    |                     |
| 对标月报    |                     |
| 技术服务    |                     |
| 分支机构    |                     |
| 晋电智库    |                     |

## 3. 下载证书

点击"操作"页签下的证书下载一输入下载密码一点击"立即下载"一变更"文件名"和"下载到"一点击"下载"一

完成证书下载(或点击"证书下载",显示图片后点右键选 图片另存为完成证书下载)。

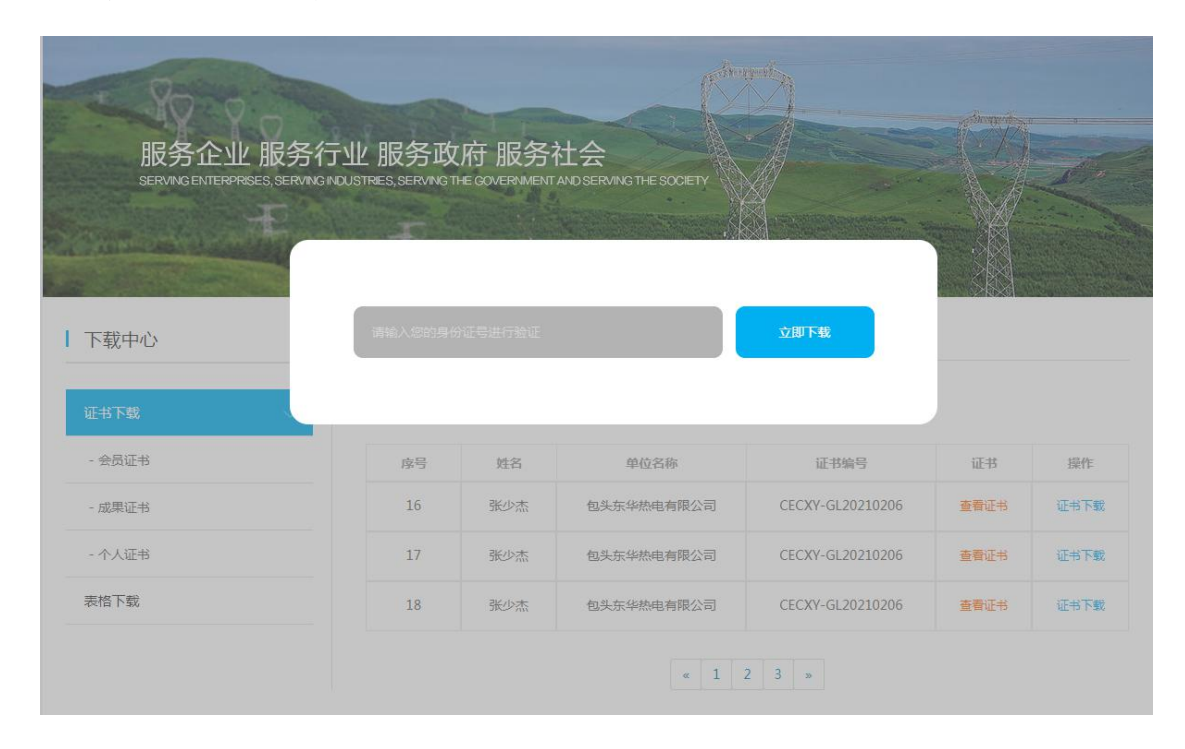

| PD41EDX | 1/5 XA 1967/6           | 4次日灶                   | IEINE-0              | -OV JCJWI         | 灰型白柱              | MIC PERCY     | JX/MR75          | 11 XVIII3 | новн      | 70/ELIF |
|---------|-------------------------|------------------------|----------------------|-------------------|-------------------|---------------|------------------|-----------|-----------|---------|
| 服约      | 予企业 服<br>ING ENTERPRISE | 资务行业<br>s. serving ind | 月已 夕 元 中 口<br>新建下數任务 |                   |                   |               | ×                |           |           |         |
|         |                         | 1                      | 网址: ht               | tp://www.sxepa.or | g/uploads/allimg/ |               | 416263a00.jp     | Concept H |           |         |
| J.J.    |                         |                        | 文件名: 1-              | 22011416263a00.j  | ipg               |               |                  |           |           |         |
|         | -18-1 -1                |                        | 下載到: С               | :\Users\XJP\Deskt | ор                | 剩: 98.70 GB 🔻 | 浏览               |           | Annes and |         |
| 下载中心    |                         |                        |                      |                   | 下载并打开             | 下载            | 取消               |           |           |         |
| 证书下载    |                         | $\sim$                 |                      |                   |                   | 证书            | 下载               |           |           |         |
| - 会员证书  |                         |                        | 序号                   | 姓名                | 单位                | 2名称           | 证书               | 编号        | 证书        | 操作      |
| - 成果证书  |                         |                        | 13                   | 张少杰               | 包头东华热             | 电有限公司         | CECXY-GL20210206 |           | 查看证书      | 证书下载    |
| - 个人证书  |                         |                        | 14                   | 张少杰               | 包头东华热             | 电有限公司         | CECXY-GL20210206 |           | 查看证书      | 证书下载    |
| 表格下载    |                         |                        | 15                   | 张少杰               | 包头东华热             | 电有限公司         | CECXY-G          | 20210206  | 查看证书      | 证书下载    |
|         |                         |                        |                      |                   |                   |               |                  |           |           |         |